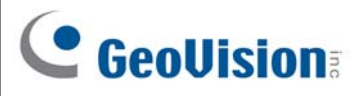

## GV-APOE1611 16-Port Gigabit 802.3at Web Management

PoE Switch

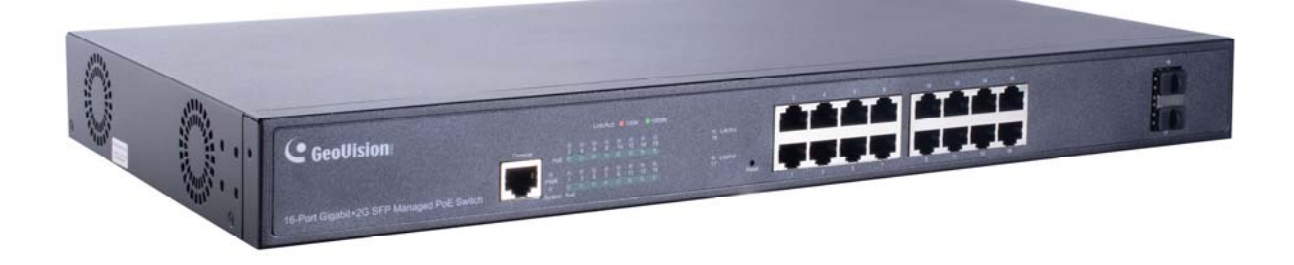

## **Packing List**

- 1. GV-APOE1611 x 1
- 2. Power Cord x 1
- 3. Screw x 8
- 4. Rack Mount Kit
- 5. Rubber Feet x 4

**Note:** If any of these items is found missing or damaged, please contact your local supplier for replacement.

### **Front Panel**

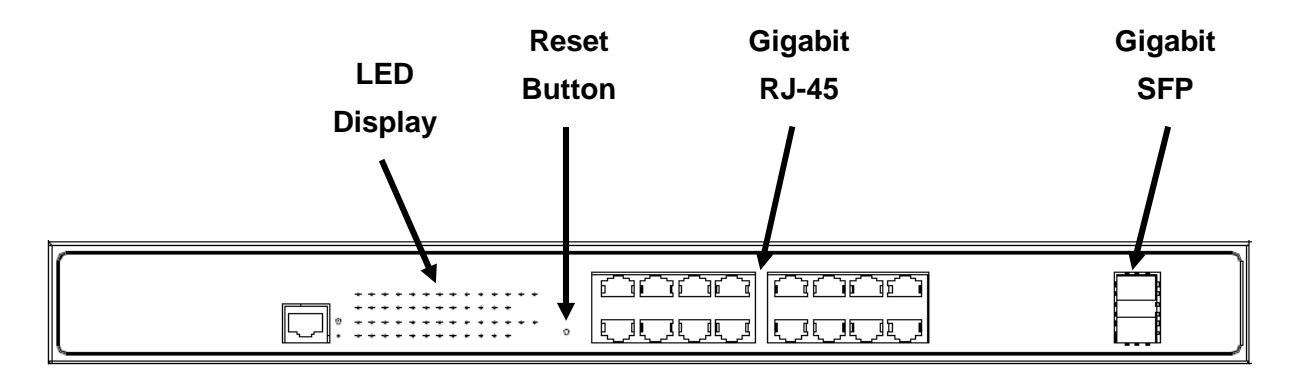

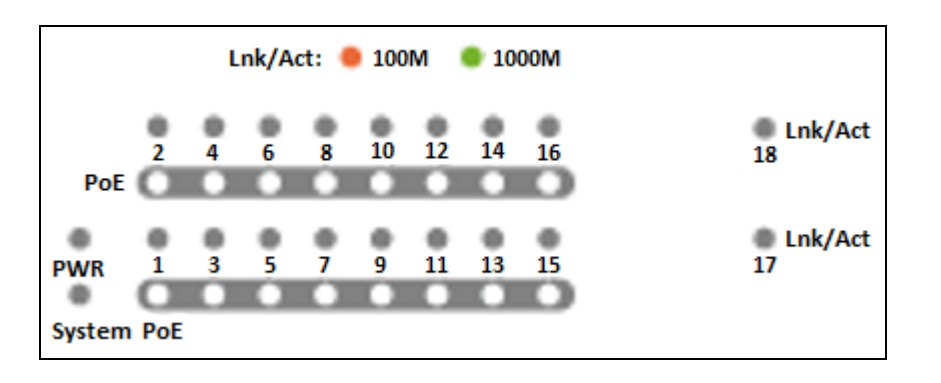

#### LED Indicators on the switch

| LED      | Color/Status         | Description                                                                                      |  |
|----------|----------------------|--------------------------------------------------------------------------------------------------|--|
| PWR      | Off                  | No power supply                                                                                  |  |
|          | Green                | System powered on                                                                                |  |
| System   | Off                  | System is starting or has no power                                                               |  |
|          | Blinking Green       | System is working                                                                                |  |
|          | Off                  | No devices connected to the corresponding port                                                   |  |
| LINK/ACT | Red                  | Network through the corresponding port has been successfully established at 10/100 Mbps.         |  |
|          | Green                | Network through the corresponding port has been successfully established at 1000 Mbps.           |  |
|          | Blinking Red / Green | Data currently being sent through the corresponding port at 10/100 (orange) or 1000 (green) Mbps |  |
| PoE      | Off                  | No PoE powered devices (PD) connected                                                            |  |
|          | Orange               | At least one device successfully powered through PoE                                             |  |

## **Rear Panel**

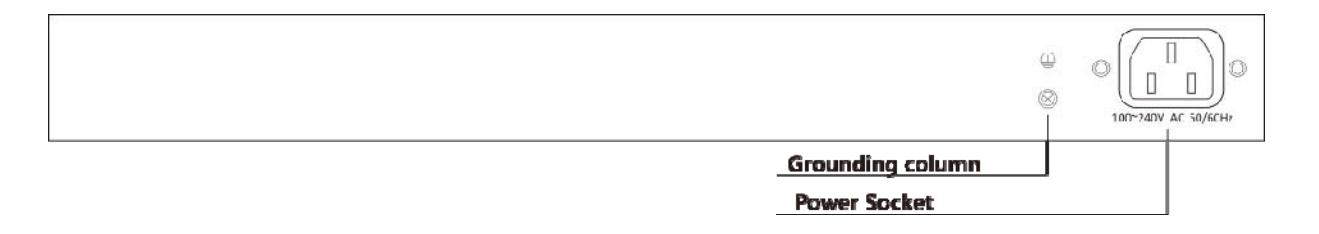

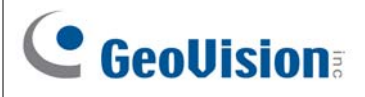

## **Mount Installation**

#### Desktop

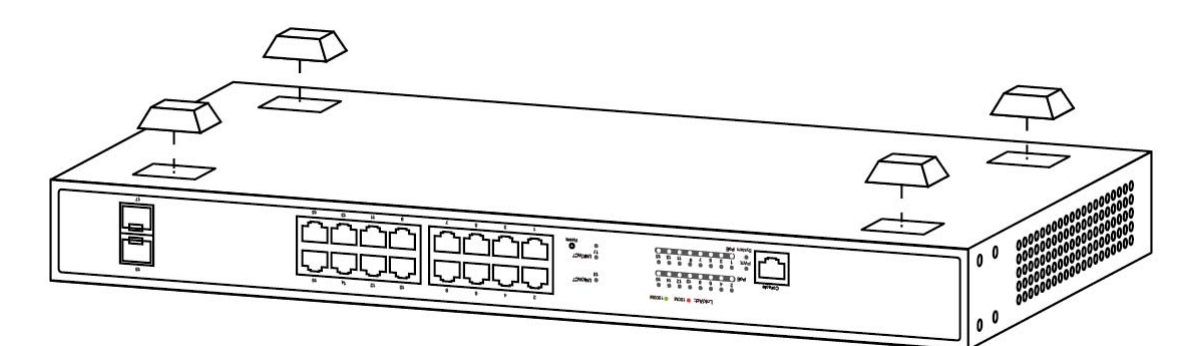

#### Rack

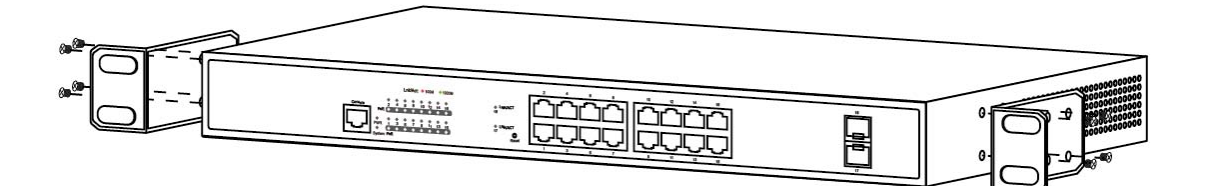

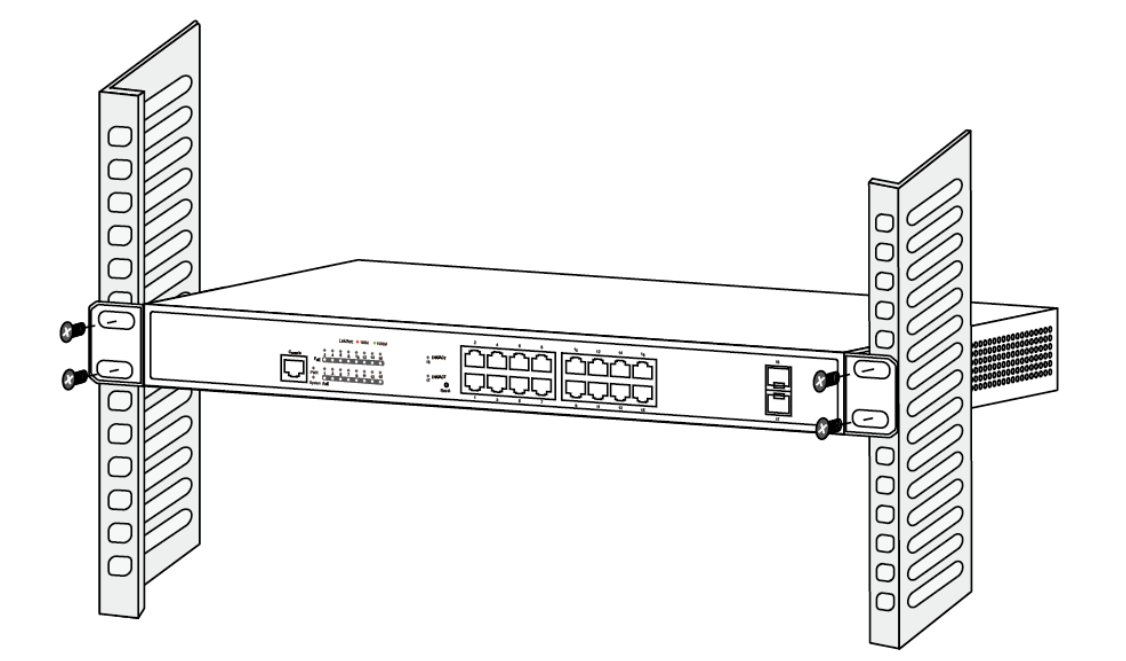

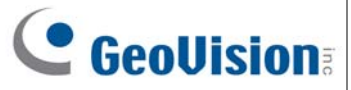

# Connecting up to 16 GV-IP Cameras and 1 GV-NVR / DVR / VMS System

Through twisted pair cables, this switch can be connected to up to 16 GV-IP Cameras and 1 GV-NVR / DVR / VMS System. You can also extend the connections by connecting to other switches.

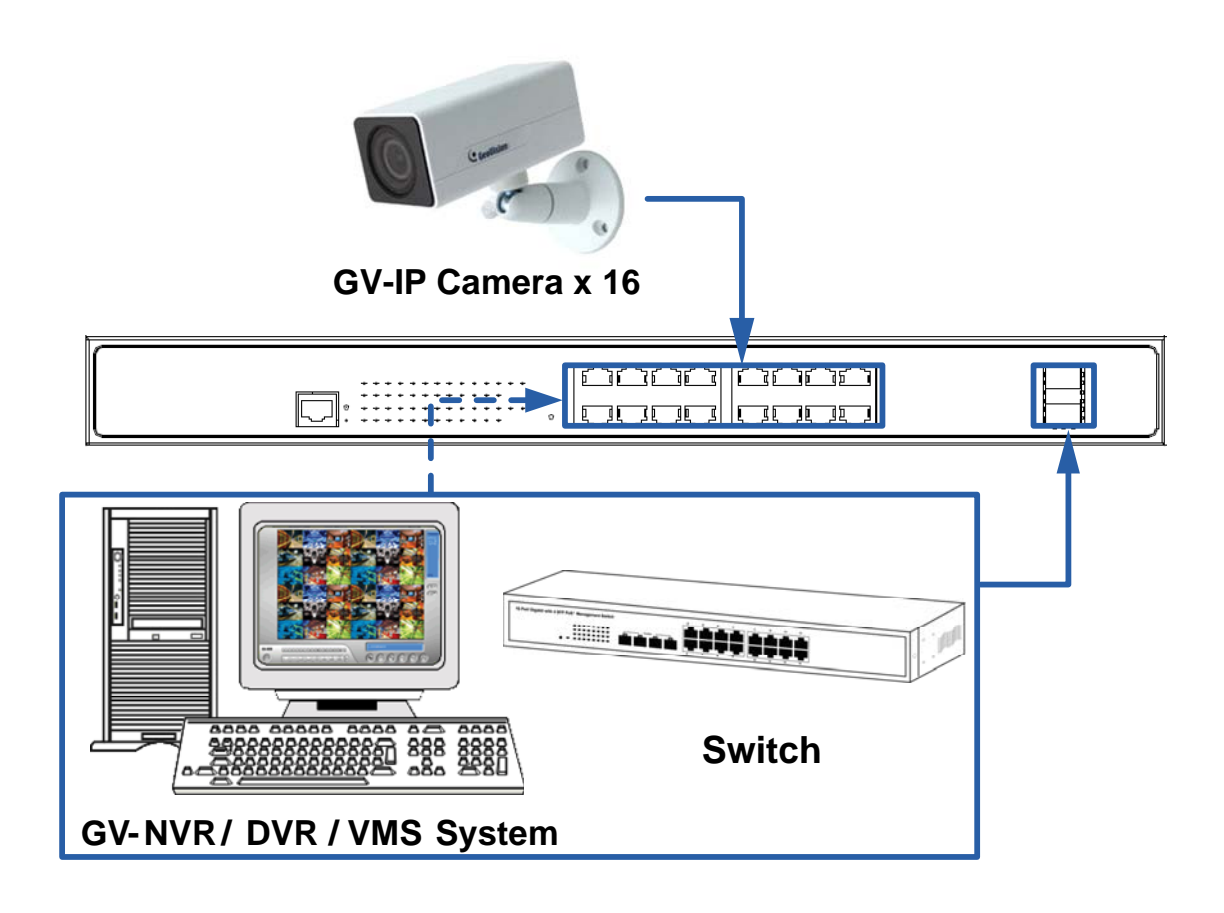

#### Note:

- 1. GV-NVR / DVR / VMS or a switch can connect to either RJ-45 ports or SFP ports.
- 2. The maximum cable length for:
  - Gigabit RJ-45 (Cat.5) is 100 meters.
  - Gigabit RJ-45 (Cat.5e, 6) can achieve 250 meters by setting the network bandwidth of the 16 PoE ports to 10 Mbps per port on the device's Web interface. See details in *Figure 16, 2.3.1 Port Setting, GV-PoE Switch User's Manual.*
- 3. For connection that exceeds 250 meters, you can use the Gigabit SFP ports.

## 

## **Accessing Web Interface**

Users can log in the Web interface to manage and set up the switch. Follow the below steps to log in the Web interface.

1. To access the Web user interface, type the default IP **192.168.0.250** into your Web browser. The login page appears.

| •        | GeoUision |
|----------|-----------|
| ACCOUNT  |           |
| PASSWORD |           |
|          | Login in  |

- 2. Type the default username admin and password admin. Click Login In.
- When prompted to create your login credentials, type the necessary information and click Apply. The System Information window appears.

|                                                                                                    |                                                                                                    | 2780140499              |                            |                   |
|----------------------------------------------------------------------------------------------------|----------------------------------------------------------------------------------------------------|-------------------------|----------------------------|-------------------|
| Sten Winnation<br>oping Message<br>if<br>K. Appregation<br>K. Address Turne                                     |                                                                                                    |                         | 10 10 10 10 10             |                   |
| an l                                                                                                    |                                                                                                    |                         |                            |                   |
|                                                                                                    | ( Party of the local data of the local data of t |                         | 1000                       |                   |
|                                                                                                    | System Information                                                                                                    | Lot                     | 00%                        |                   |
|                                                                                                    | Model                                                                                                    | OV-APOE2411             | 0.0%                       |                   |
|                                                                                                    | System Name                                                                                                    | Switch                  | 70%                        |                   |
|                                                                                                    | System Location                                                                                                    | Default                 | 62%                        |                   |
|                                                                                                    | System Contact                                                                                                    | Default                 | 57%                        |                   |
|                                                                                                    | MAC Address                                                                                                    | 10 F0 13 F1 68 33       | 275                        |                   |
|                                                                                                    | IPv4 Address                                                                                                    | 192 168 7 249           | 27%                        |                   |
|                                                                                                    | IPv6 Address                                                                                                    | N60 120 13f16/1 0033/64 | 12%                        | 6                 |
|                                                                                                    | Serial Number                                                                                                    | PM102000000001          | 11.45.00 11.46.00 11.47.00 | 11.42.00 11.49.00 |
| A DE LA COLLECTION DE LA COLLECTION DE LA COLLECTION DE LA COLLECTION DE LA COLLECTION DE LA COLLECTION DE LA C | System OID                                                                                                    | 1361411100              | Time                       |                   |
|                                                                                                    | A                                                                                                    |                         |                            |                   |

4. To configure the GV-PoE Switch, select desired functions from the left menu.

## Loading Default Setting

You can load the default value with the Reset button or with the Web interface.

#### Hardware

- 1. Turn on the switch.
- Press and hold the **Reset** button on the front panel of the switch for 5 seconds until all the LED start blinking.
- 3. Release the button. The switch is restored to its default settings.

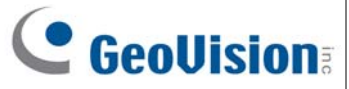

#### Web Interface

- 1. Management > Configuration > Save Configuration.
- 2. Click **Restore Factory Default** to restore the switch to the original configuration.

| Source File                   | <ul> <li>Running Configuration</li> <li>Startup Configuration</li> <li>Backup Configuration</li> </ul> |  |
|-------------------------------|----------------------------------------------------------------------------------------------------|--|
| Destination File              | Startup Configuration     Backup Configuration                                                         |  |
| Apply Restore Factory Default |                                                                                                    |  |

**Note:** After loading default by pressing the Reset button or from the Web interface, you will need to configure IP address and Password again.

### **Updating Firmware**

- 1. Management > Firmware > Upgrade/Backup.
- 2. Select Upgrade in the Action section.
- 3. Select TFTP or HTTP in the Method section.
  - If TFTP is selected, select Hostname / IPv4 / IPv6 in the Address Type section > specify the TFTP server address.
  - If HTTP is selected, click **Browse** to select the firmware file.
- 4. Click Apply. The upgrade process is started.
- 5. After the firmware is successfully upgraded, click **Logout** from the left menu and re-login the switch.

## **Specifications**

For detailed specifications, see Datasheet